## **Fossil Fighters Frontier**

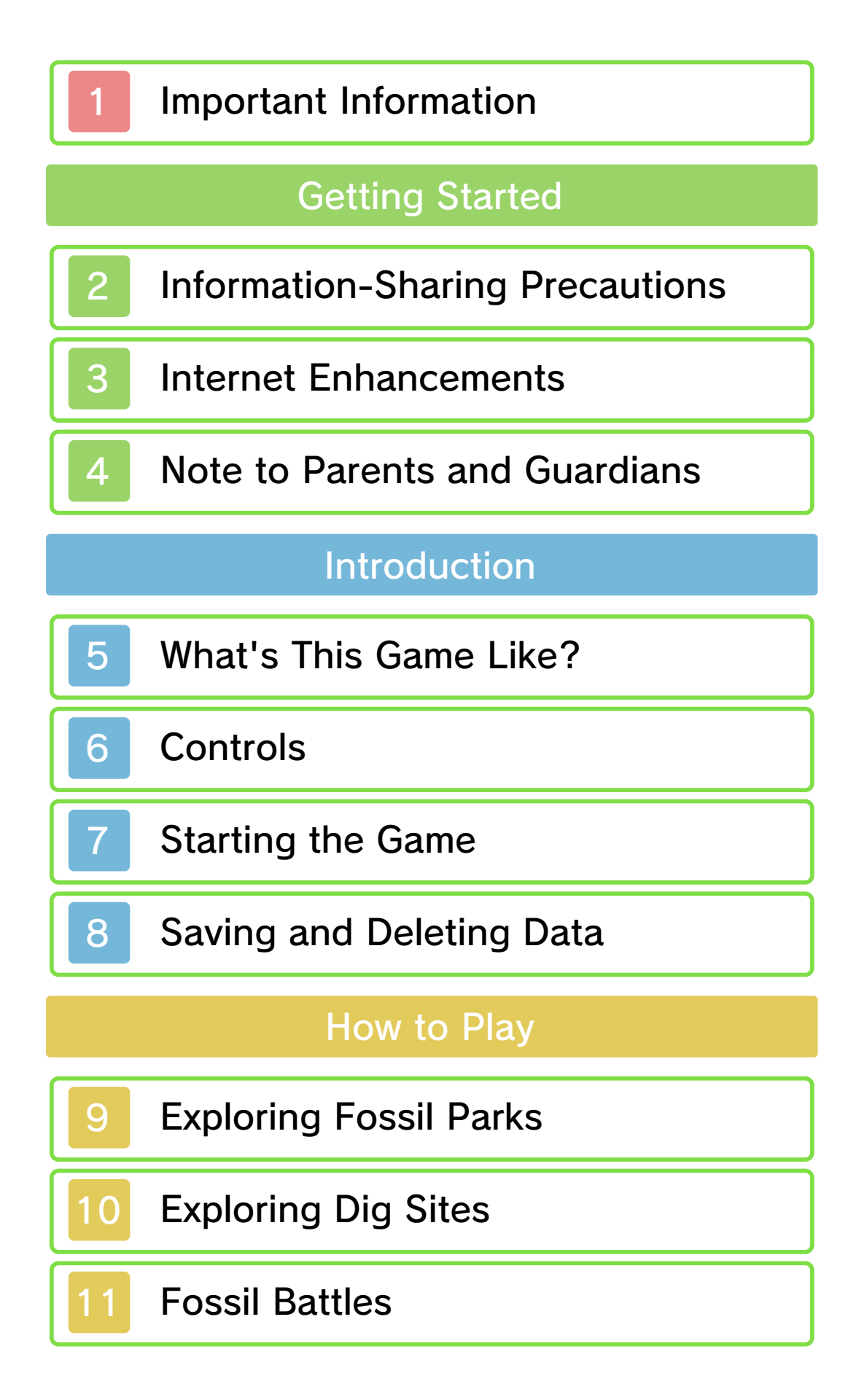

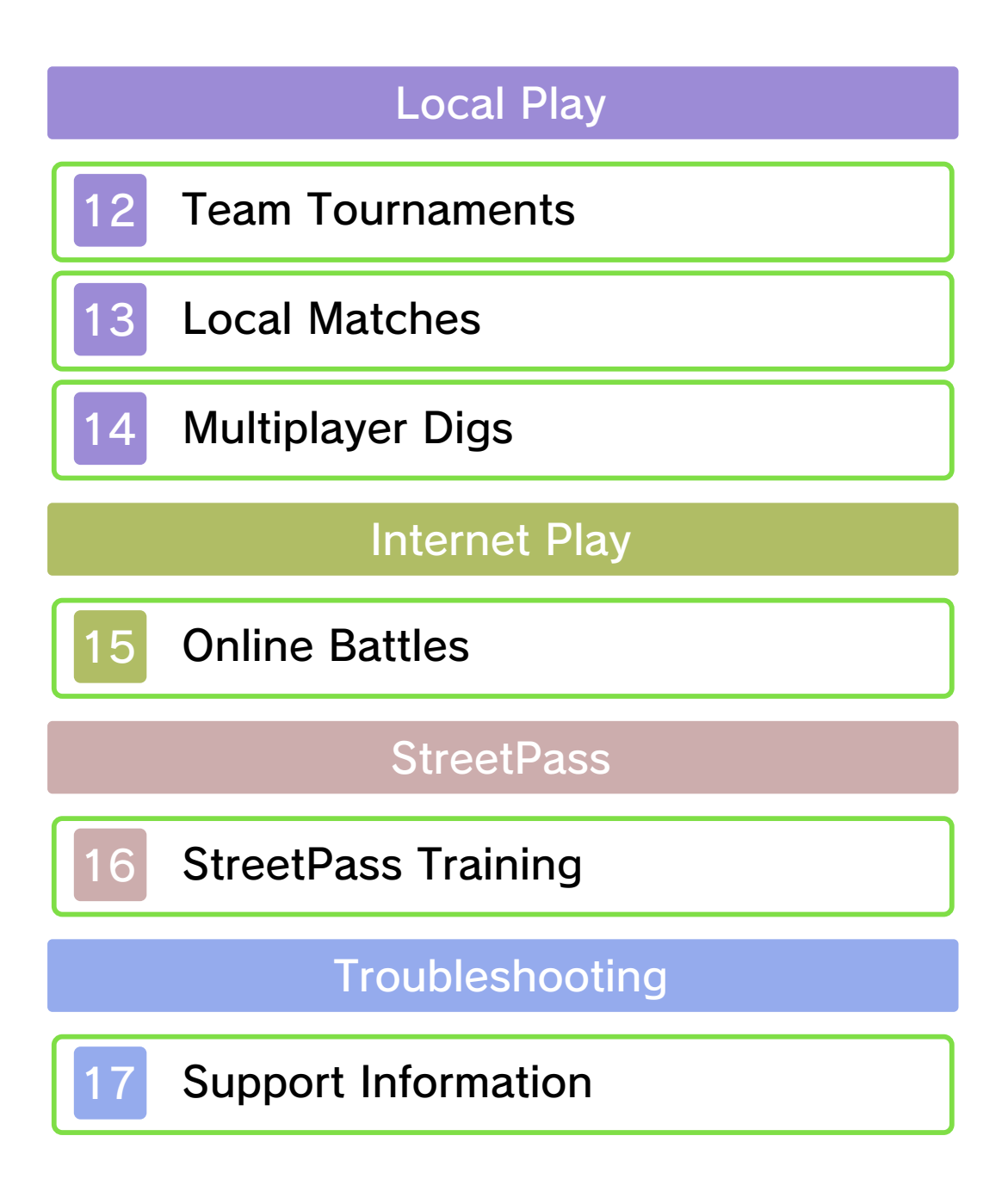

#### Important Information

Please read this manual carefully before using the software. If the software will be used by children, the manual should be read and explained to them by an adult.

Also, before using this software, please select 🗻 in the HOME Menu and carefully review content in "Health and Safety Information." It contains important information that will help you enjoy this software.

You should also thoroughly read your Operations Manual, including the "Health and Safety Information" section, before using this software.

Please note that except where otherwise stated, "Nintendo 3DS™" refers to all devices in the Nintendo 3DS family, including the Nintendo 3DS, Nintendo 3DS XL, and Nintendo 2DS™.

#### ▲ CAUTION - STYLUS USE

To avoid fatigue and discomfort when using the stylus, do not grip it tightly or press it hard against the screen. Keep your fingers, hand, wrist, and arm relaxed. Long, steady, gentle strokes work just as well as many short, hard strokes.

1

#### Important Information

Your Nintendo 3DS system and this software are not designed for use with any unauthorized device or unlicensed accessory. Such use may be illegal, voids any warranty, and is a breach of your obligations under the User Agreement. Further, such use may lead to injury to yourself or others and may cause performance issues and/or damage to your Nintendo 3DS system and related services. Nintendo (as well as any Nintendo licensee or distributor) is not responsible for any damage or loss caused by the use of such device or unlicensed accessory. Except as authorized, copying of any Nintendo software is illegal and is strictly prohibited by domestic and international intellectual property laws. "Back-up" or "archival" copies are not authorized.

Nintendo respects the intellectual property of others, and we ask Nintendo 3DS software Content Providers to do the same. In accordance with the Digital Millennium Copyright Act in the US, the Electronic Commerce Directive in the EU, and other applicable law, we have adopted a policy of removing, in appropriate circumstances and at our sole discretion, any Nintendo 3DS software that appears to infringe anyone else's intellectual property. If you believe your intellectual property rights are being infringed, please visit www.nintendo.com/ippolicy to view the full policy and understand your rights.

© 2014-2015 Nintendo/RED

Trademarks are property of their respective owners. Nintendo 3DS is a trademark of Nintendo.

<Lua> Copyright (C) 1994-2012 Lua.org, PUC-Rio.

Permission is hereby granted, free of charge, to any person obtaining a copy of this software and associated documentation files (the "Software"), to deal in the Software without restriction, including without limitation the rights to use, copy, modify, merge, publish, distribute, sublicense, and/or sell copies of the Software, and to permit persons to whom the Software is furnished to do so, subject to the following conditions:

The above copyright notice and this permission notice shall be included in all copies or substantial portions of the Software.

THE SOFTWARE IS PROVIDED "AS IS", WITHOUT WARRANTY OF ANY KIND, EXPRESS OR IMPLIED, INCLUDING BUT NOT LIMITED TO THE WARRANTIES OF MERCHANTABILITY, FITNESS FOR A PARTICULAR PURPOSE AND NONINFRINGEMENT. IN NO EVENT SHALL THE AUTHORS OR COPYRIGHT HOLDERS BE LIABLE FOR ANY CLAIM, DAMAGES OR OTHER LIABILITY, WHETHER IN AN ACTION OF CONTRACT, TORT OR OTHERWISE, ARISING FROM, OUT OF OR IN CONNECTION WITH THE SOFTWARE OR THE USE OR OTHER DEALINGS IN THE SOFTWARE.

<tolua++> Copyright (C) 2009 Ariel Manzur.

Permission is hereby granted, free of charge, to any person obtaining a copy of this software and associated documentation files (the "Software"), to deal in the Software without restriction, including without limitation the rights to use, copy, modify, merge, publish, distribute, sublicense, and/or sell copies of the Software, and to permit persons to whom the Software is furnished to do so, subject to the following conditions:

The above copyright notice and this permission notice shall be included in all copies or substantial portions of the Software.

THE SOFTWARE IS PROVIDED "AS IS", WITHOUT WARRANTY OF ANY KIND, EXPRESS OR IMPLIED, INCLUDING BUT NOT LIMITED TO THE WARRANTIES OF MERCHANTABILITY, FITNESS FOR A PARTICULAR PURPOSE AND NONINFRINGEMENT. IN NO EVENT SHALL THE AUTHORS OR COPYRIGHT HOLDERS BE LIABLE FOR ANY CLAIM, DAMAGES OR OTHER LIABILITY, WHETHER IN AN ACTION OF CONTRACT, TORT OR OTHERWISE, ARISING FROM, OUT OF OR IN CONNECTION WITH THE SOFTWARE OR THE USE OR OTHER DEALINGS IN THE SOFTWARE.

CTR-P-AHRE-00

User-generated content, or UGC, is content created by users, such as messages, Mii<sup>™</sup> characters, images, photos, video, audio, etc.

#### Information-Sharing Precautions

The extent of UGC exchange depends on the software.

 Nintendo bears no responsibility whatsoever for any problems that result from the use of the Internet (for example, the sending of content over the Internet, or the sending or receiving of content with others). This software allows you to connect to the Internet and engage in battles with other players for a spot in the monthly rankings. For details about this functionality, please refer to page 15.

Refer to your Operations Manual for information about connecting your system to the Internet.

#### This software supports Nintendo Network.

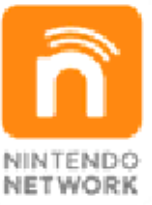

Nintendo Network is the name of Nintendo's network service that enables users to enjoy games and other content via the Internet.

#### Protecting Your Privacy

- To protect your privacy, do not give out personal information, such as last name, phone number, birth date, age, school, e-mail, or home address when communicating with others.
- Friend codes are a part of a system that allows you to play with people you know. If you exchange friend codes with strangers, there is a risk you could share information with people you do not know or exchange messages that contain offensive language. We therefore recommend that you do not give your friend codes to people you don't know.

#### Note to Parents and Guardians

4

You can restrict use of the following features by adjusting the settings in Parental Controls.

- Access to this game (as well as other games) can also be restricted through the the Software Rating in Parental Controls.
- Refer to your Operations Manual for information on how to set up Parental Controls.
- Online Interaction Restricts participation in online matches with other players over the Internet (page 15).

● StreetPass™

Restricts StreetPass functions, such as vivosaur training and the exchange of greetings (page 16). 5

#### What's This Game Like?

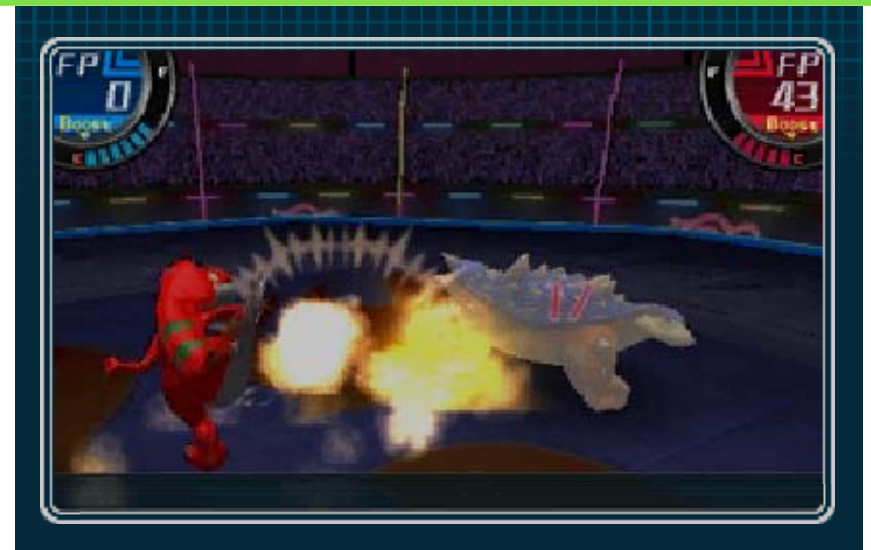

A Fossil Park is a place where you can revive fossils into dinosaurs and have them battle each other. Go explore as a member of the Wardens, guardians of the world's Fossil Parks, and join forces with dinosaurs for exciting battles!

#### Drive around Dig Sites

Take a Bone Buggy for a spin, and search for buried fossils.

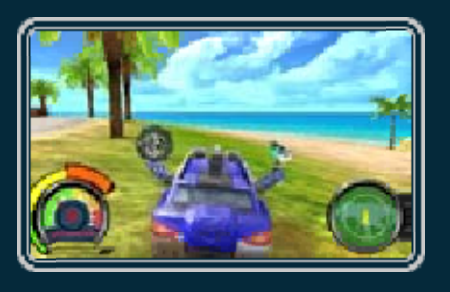

## **Dig Up Fossils**

Use your tools to dig up fossils that are buried underground.

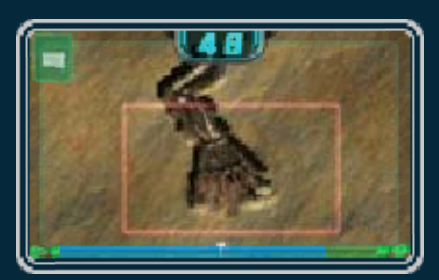

## Team Up with Vivosaurs and Battle!

Dinosaurs you successfully revive from fossils are called vivosaurs. Your vivosaurs will follow your command and fight alongside you in battles.

You can also support your vivosaurs in various ways, such as restoring health or increasing attack power.

## Join Forces with Paleo Pals

This dependable bunch will help you out on digs and during battles. They'll

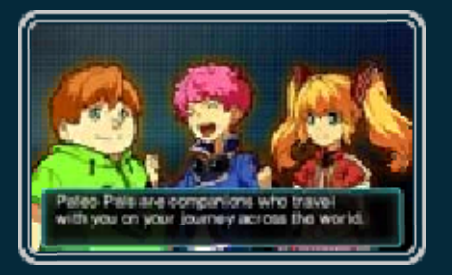

become your friends as you progress in your adventure.

## **Communication Features**

-----

| Local Play | Team up with<br>nearby friends to<br>participate in<br>tournaments and<br>battle one<br>another. You can<br>enjoy digging<br>together too.<br>Each player must<br>have their own<br>game and system. |
|------------|----------------------------------------------------------------------------------------------------|
| Internet   | Battle other<br>players over the<br>Internet.                                                                                                    |
| StreetPass | Train with<br>vivosaurs you<br>meet via the<br>StreetPass<br>feature.                                                                                                    |
|            |                                                                                                    |

6

Most controls can be performed both by using the buttons and by tapping the Touch Screen.

 When digging up fossils, most controls are performed by tapping the Touch Screen.

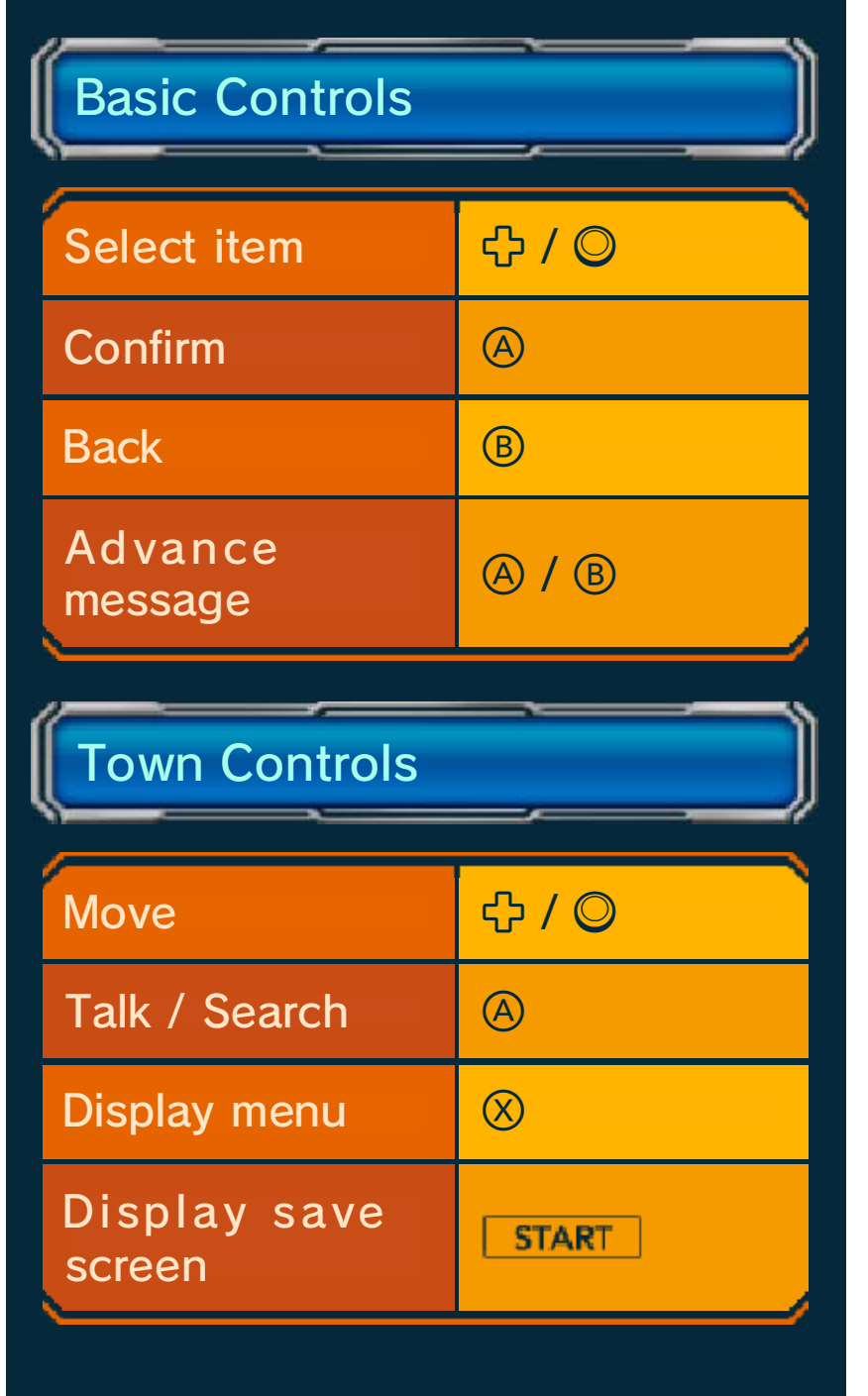

## Driving Controls

# $\bigcirc$ and $\bigcirc$ $\bigcirc$ $\rightarrow$ can be used interchangeably.

| Scan                  |                |
|-----------------------|----------------|
| Steer                 | ¢              |
| Accelerate            | A / Y          |
| Brake / Reverse       | B              |
| Drift                 | R + 🗘          |
| Pivot                 | (A) + (B) + €} |
| Look up/down          | ¢              |
| Return to<br>entrance | START          |

## Digging Controls

| Move camera                                                        | ♥ / ▲ B ★ Y<br>(These<br>buttons'<br>positions<br>relative to one<br>another<br>indicate which<br>way they will<br>move the<br>camera.) |  |
|--------------------------------------------------------------------|----------------------------------------------------------------------------------------------------|--|
| View all                                                           | Press and<br>hold L                                                                                                    |  |
| Change angle                                                       | ¢                                                                                                    |  |
| Quit digging                                                       | START                                                                                                    |  |
| Battle Controls                                                    |                                                                                                    |  |
| Wait                                                               | B                                                                                                    |  |
| Give up                                                            | Give up START                                                                                                    |  |
| The system will not go into<br>Sleep Mode during<br>communication. |                                                                                                    |  |

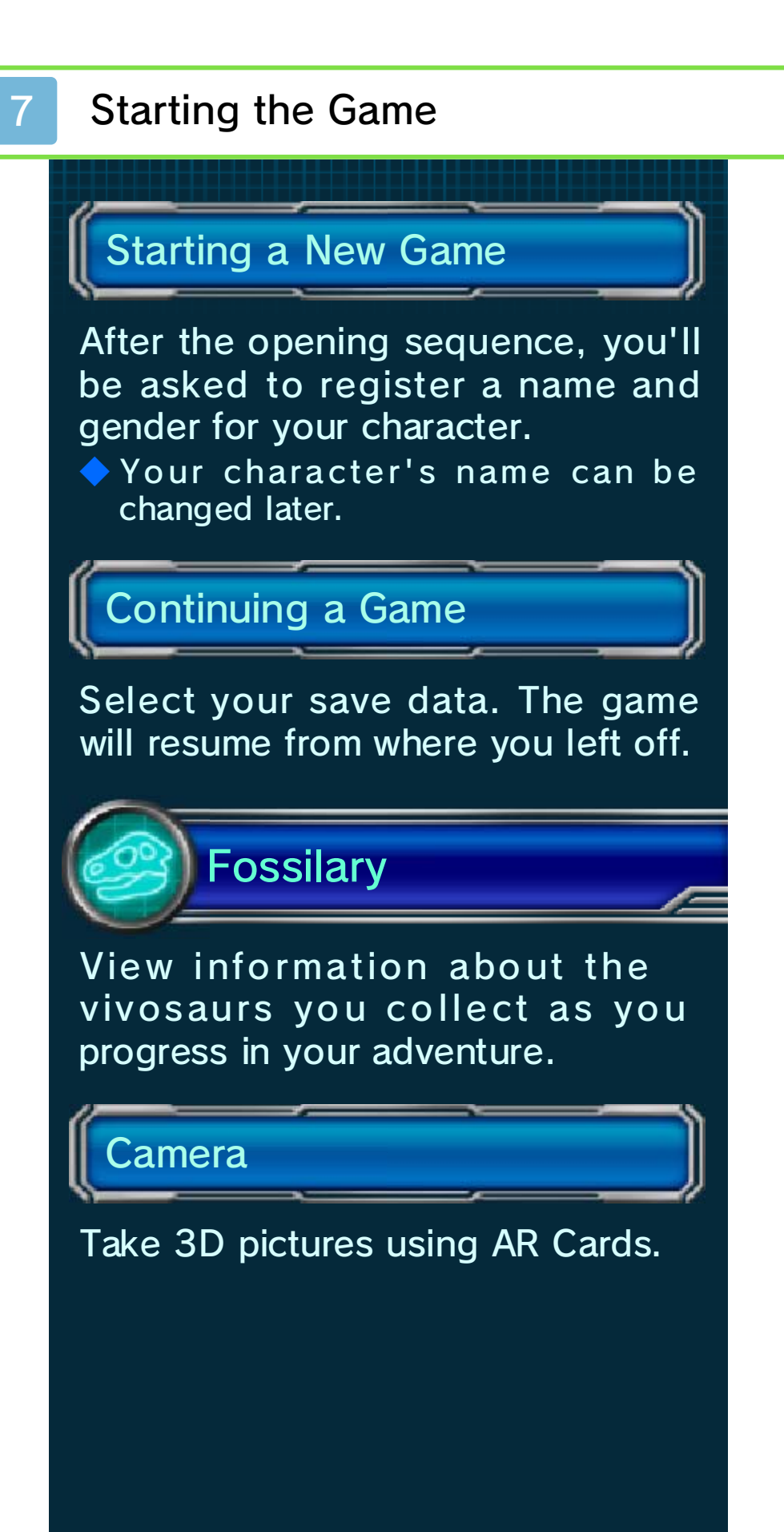

## **AR Cards**

Using the AR Cards that are included in the package of every system in the Nintendo <u>3DS family, you can</u>

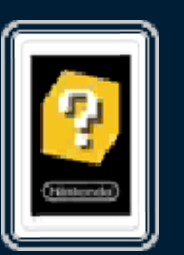

take 3D pictures using your system's outer cameras. (Pictures cannot be viewed in 3D on Nintendo 2DS.)

Please refer to the AR Games electronic manual for more information on how to take pictures using AR Cards.

## Skills

View your vivosaurs performing the skills they have unlocked.

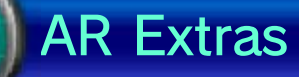

This feature uses special AR Cards made for this game, which will be available in places such as this game's official website. Using these AR Cards, you can receive things like special vivosaurs or Bone Buggies that are not available in the regular game!

To pick up your unlocked AR Extras content, visit the plaza in

## Fossil Park America.

#### Saving and Deleting Data

Perform the following steps while in town to save your progress during your adventure:

· Press  $\otimes$ .

8

- · Select Save (page 9).
- You cannot save while in dig sites.

Deleting Data

There are two ways you can delete save data.

Once deleted, data cannot be recovered, so please be careful.

### Start a New Game

If you select New Game at the title screen, you can delete your current save data and start the game over from the beginning.

#### Initialize the Save Data

Press and hold A+B+X+Y while launching the game to initialize its save data. Data can be lost due to user action, such as repeatedly powering off and on the system or removing a Game Card or SD Card while saving. Data loss may also be caused by poor connectivity due to dirt or dust in the system's ports. Please be aware that in these cases data cannot be restored.

#### **Exploring Fossil Parks**

9

You can talk to people and use various facilities at Fossil Parks.

#### Menu

Press  $\otimes$  or tap  $\square$  to display the menu. Here, you can do things like save your progress and check your next mission.

#### Various Facilities

Warden HQ (and Branch Offices)

These places act as the central hubs during your adventure.

| The<br>Missionator<br>4000 | Take on up to<br>three missions<br>at once.   |
|----------------------------|-----------------------------------------------|
| The Vivonasium             | Train your<br>vivosaurs here<br>(page 16).    |
| World Gates                | Use these to<br>move between<br>Fossil Parks. |

## Use the Help Desk

The Info Guide at the counter to the left in the lobby can teach you many things about digging and battles!

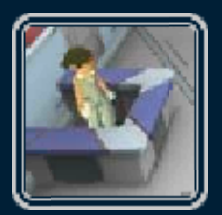

### 🔘 The Garage

Head out to dig sites from here. You can also customize your Bone Buggy and upgrade its functions here.

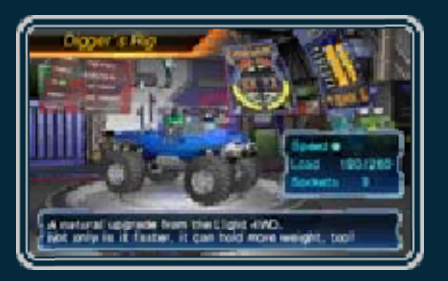

| Speed   | Your vehicle's maximum speed.                     |
|---------|---------------------------------------------------|
| Load    | Your vehicle's weight<br>limit for loading parts. |
| Sockets | The number of hammers or drills you can equip.    |

## 🔘 Fossil Stadiums

These are where fossil-battle tournaments are held.

| Tourney<br>Counter                                                   | Go here to sign up for a tournament.                                                           |
|----------------------------------------------------------------------|------------------------------------------------------------------------------------------------|
| Global MMT<br>(Multiplayer<br>Matchmaking<br>Terminal)               | Use this to fight<br>battles via Local<br>Play (pages 12-13)<br>or Internet Play<br>(page 15). |
| The Group Garage<br>Go here to dig with nearby players<br>(page 14). |                                                                                                |
| 🔵 Fossil Marts                                                       |                                                                                                |
| Buy items for digging, or challenge the Dig-a-Day Lotto once a day.  |                                                                                                |

## **Exploring Dig Sites**

There are a lot of fossils buried in the dig sites.

Scan

10

Press L to scan for fossils using the Fossil Sonar. Get close to a fossil and press L to start digging.

## Rogue Vivosaurs

A battle begins when contact is made. If you get attacked while digging, that excavation will fail and the fossil will disappear.

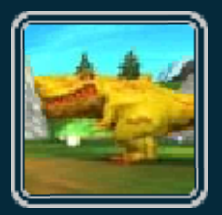

## Service Stations

Service Stations are registered as soon as you get close to them. Press  $\otimes$  to access a Service Station and make use of its various functions.

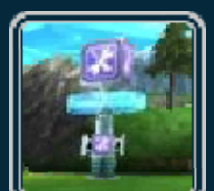

| Move to<br>Another<br>Service<br>Station | Warp to another<br>registered<br>Service Station.                                                                                                    |
|------------------------------------------|----------------------------------------------------------------------------------------------------|
| Change<br>Vivosaurs                      | Change which<br>vivosaur to use in<br>battle.<br>As you<br>discover rare<br>fossils and<br>unlock more<br>skills, you can<br>change your<br>skills here as<br>well. |
| Refill Support<br>Shots                  | Replenish your<br>Support Shots<br>(page 11).                                                                                                    |

## Digging

Use tools, such as hammers and drills, to excavate fossils. Dig them up without destroying them to succeed.

## Ask a Paleo Pal

You can ask your Paleo Pals to dig up fossils that you have already successfully excavated.

## 🔘 Chisels

These tools become available as you progress in your adventure. Drive one in with the hammer to break off big chunks of bedrock all at once.

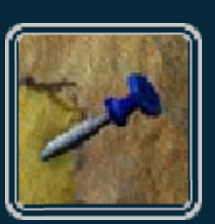

## Revival

There are four different fossil types for each dinosaur. If you successfully excavate one, you can bring that dinosaur back to life as a vivosaur.

Dig up sections that you haven't acquired before to earn new skills and improved stats.

| LP<br>(Life Points) | Health                                                      |  |
|---------------------|-------------------------------------------------------------|--|
|                     | Attack                                                      |  |
| D                   | Defense                                                     |  |
|                     | Evasion                                                     |  |
| <b>#</b>            | Critical (likelihood of getting a critical hit)             |  |
| Stances             | <ul> <li>: optimal stance</li> <li>: weak stance</li> </ul> |  |

## Try a Challenge Route!

These are special places where rare fossils can be discovered. They will

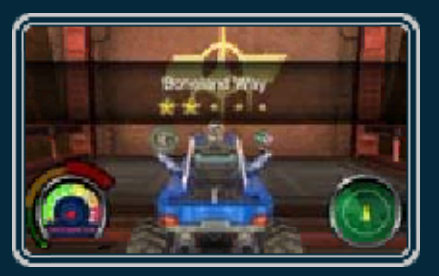

become available as you progress in your adventure.

#### How to Advance

Each route has a vicious Fossil Eater out to destroy the target fossil. Get to them as fast as you can before the fossil is destroyed!

#### Fossil Battles

Battles take place in dig sites and at Fossil Stadiums. You can fight as part of a team of up to three teammates.

#### **Basic Rules**

Attack an opponent with various skills until its LP hits 0 to defeat it. A battle is won when all of your opponents are beaten.

 LP will be fully recovered after each battle.

#### Enter Commands

Select your next skill and target opponent.

### Fire Support Shots

Fire these at just the right time when your vivosaur is launching a skill to provide various types of supports using Support Shots.

## **Battle Tips**

### Elemental Types

Vivosaurs come in one of five elemental types. A vivosaur's attacks can become stronger or weaker depending on the elemental type of the opposing vivosaur.

|            | Strong Vs.   | Weak Vs.   |
|------------|--------------|------------|
| 🙆 Fire     | 🙆 Air        | lage Water |
| 🕑 Air      | 🙆 Earth      | 🞯 Fire     |
| 🙆 Earth    | lage Water   | 🙆 Air      |
| left Water | <u> Fire</u> | 🙆 Earth    |
| 🔘 Neutral  | None         | None       |

## Stances

Vivosaurs change stances when using skills or being hit by opposing skills.

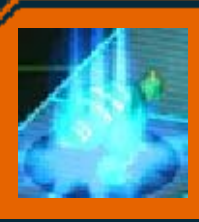

#### Strong

Receives less damage.

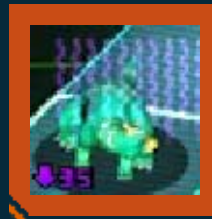

#### Weak

Receives more damage.

## 🔘 Boost Skills

The Boost Gauge fills up when you use certain skills. Unleash an attack skill when the Boost Gauge is full to deliver a

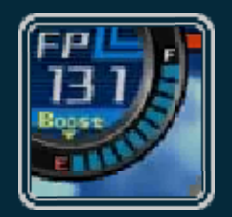

powerful follow-up attack known as a Boost Skill.

## 🔘 Abilities

Most vivosaurs possess a special power known as an Ability. There are various types of Abilities—for example, some allow a vivosaur to increase its allies' stats simply by being present.

## 🔘 Status Ailments

Some skills inflict status ailments when they connect. Vivosaurs recover from these ailments after a certain amount of time.

| 🔀 Poison   | Damages the<br>target at the end<br>of each turn.                                                    |
|------------|----------------------------------------------------------------------------------------------------|
| 🚺 Paralyze | Makes the target<br>unable to use<br>some skills.                                                    |
| Confuse    | May make the<br>target make<br>mistakes<br>regarding whom<br>to attack and<br>which skill to<br>use. |
| 🔛 Scare    | Prevents the<br>target from<br>unleashing a skill<br>at times.                                       |
| Dizzy      | Makes the target<br>take a random<br>stance at the end<br>of each turn.                              |
| 📓 Distract | Raises the<br>probability that<br>critical damage<br>will be received.                               |
|            |                                                                                                    |

12

#### **Team Tournaments**

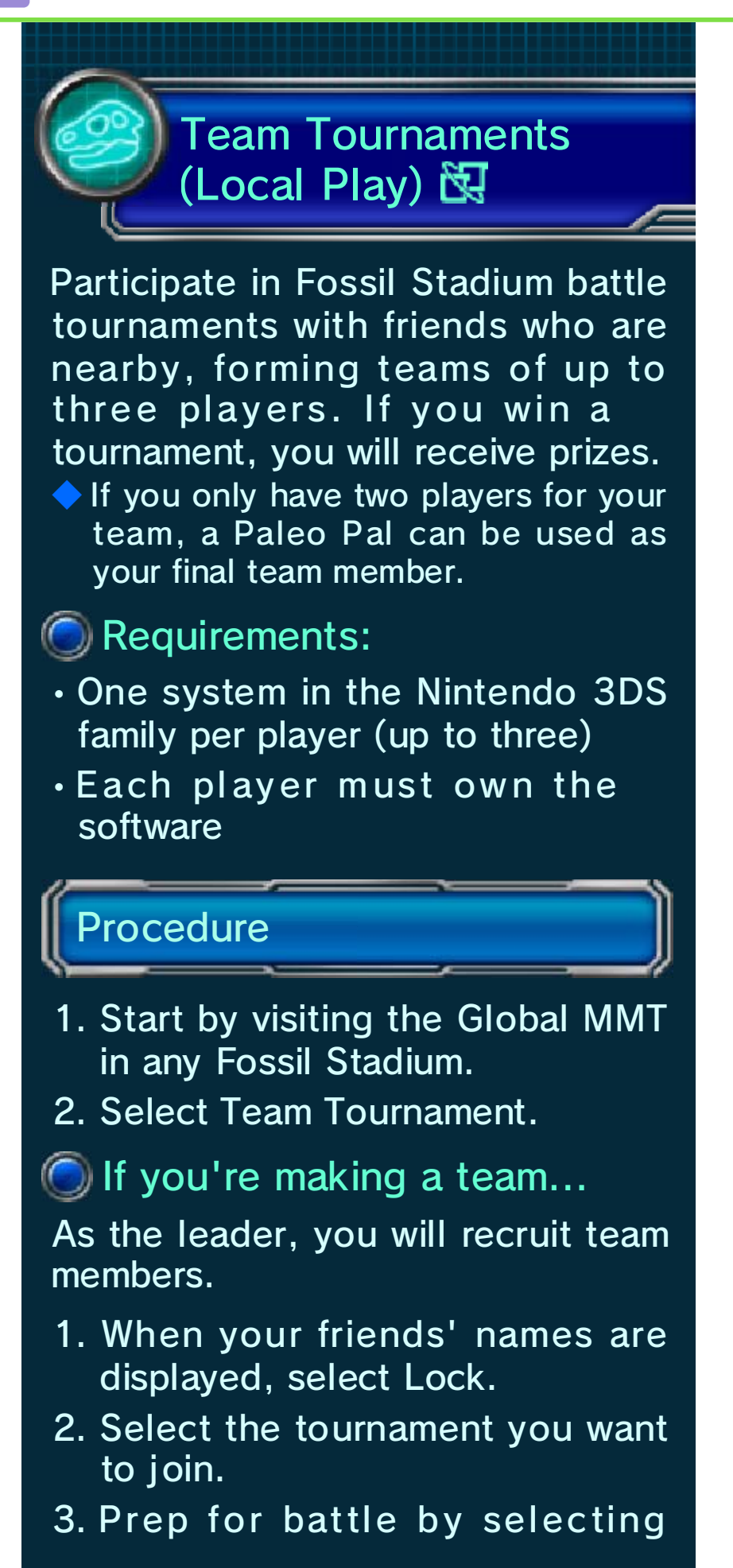

vivosaurs, Bone Buggies, and if necessary, Paleo Pals.

- 🔘 If you're joining a team...
  - 1. Select a leader's name.
  - 2. Select a Bone Buggy and a vivosaur.

#### Tournament Rules

Replenishing Support Shots

Each player chooses individually whether or not to refill Support Shots after each battle.

## 🔘 Giving Up

Team members can give up and exit a battle individually at any time. If the leader gives up, however, the whole team forfeits the battle. 13

#### Local Matches

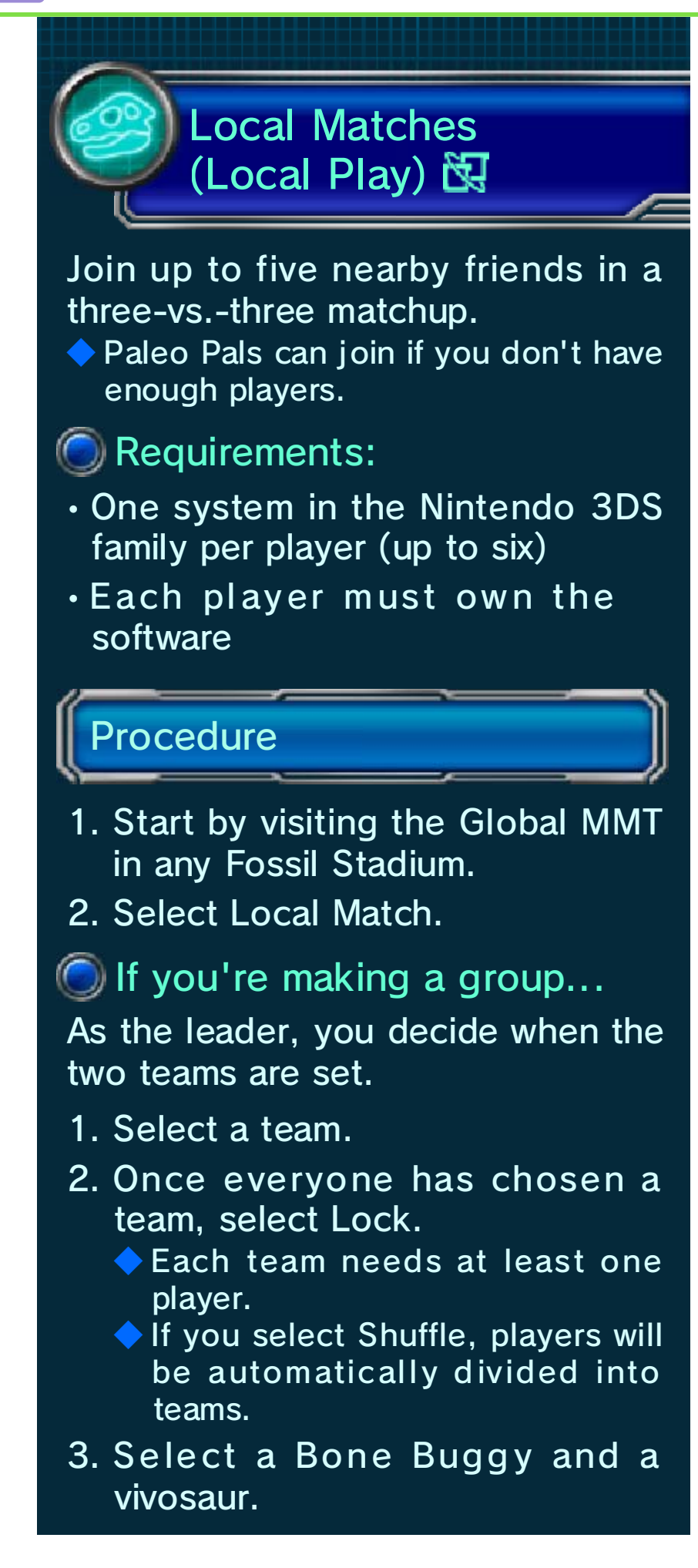

## lf you're joining a group...

- 1. Select a leader's name.
- 2. Select a group.
- 3. Select a Bone Buggy and a vivosaur.

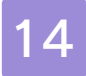

#### **Multiplayer Digs**

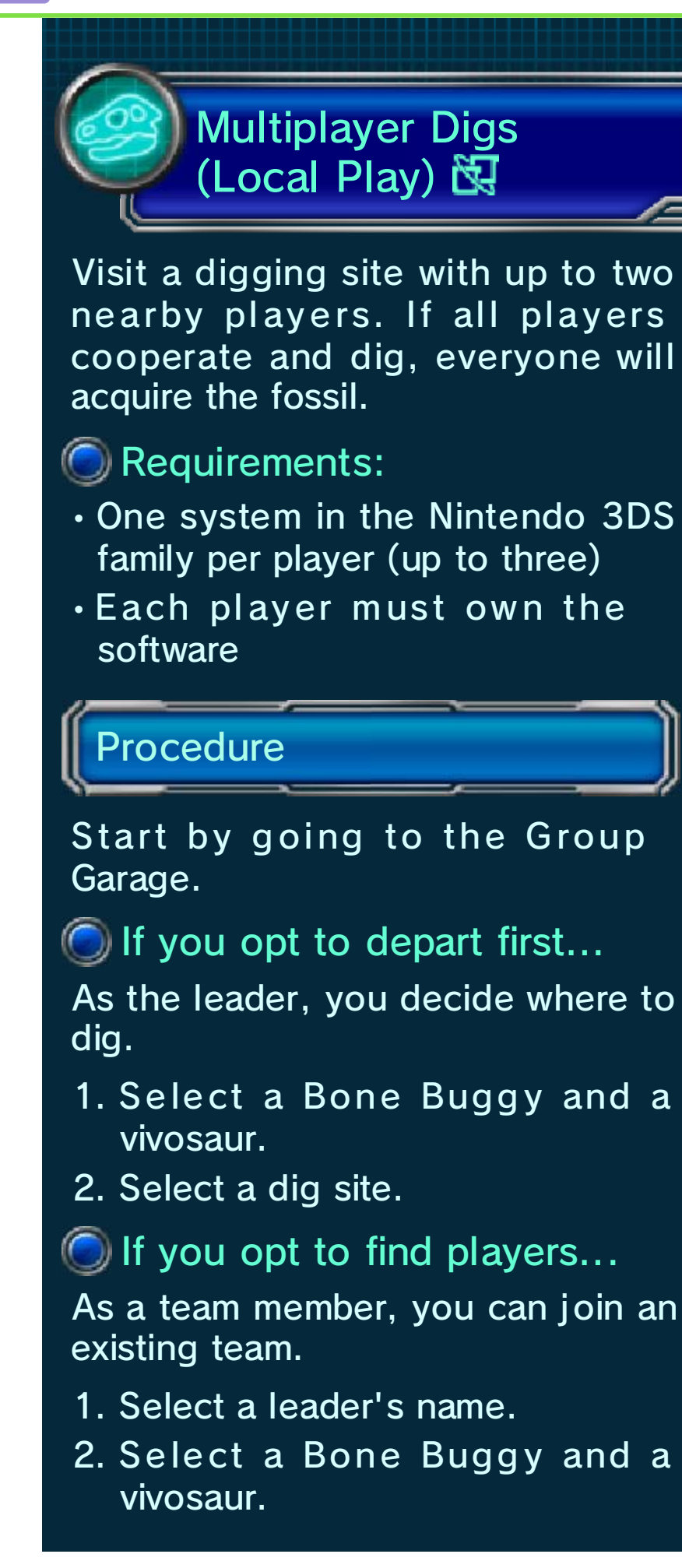

### Joining Together

Bone Buggies can be connected to dig and battle together.

 Even if your Bone Buggies are not connected, you can still participate in other players' digs and battles.

#### Connecting to Others

A special circle will appear around any player who has tapped **2**. Enter the circle to connect to that player.

♦ Tap Solution to detach at any time.

#### Returning to the Park

If you are a team member, you can return to the park by yourself if you choose to leave. If you are the leader and you choose to leave, however, the party will be disbanded and everyone will return to the park. 15

#### **Online Battles**

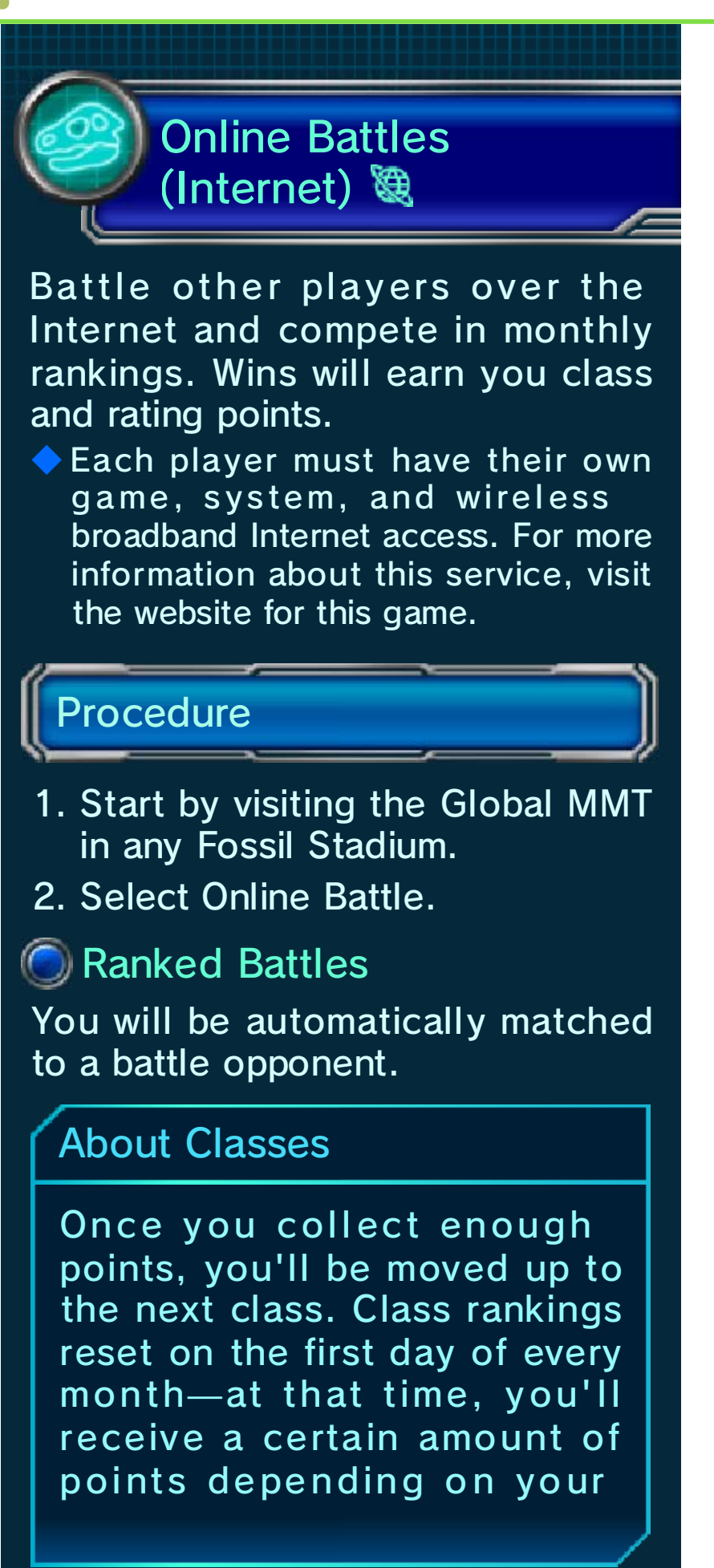

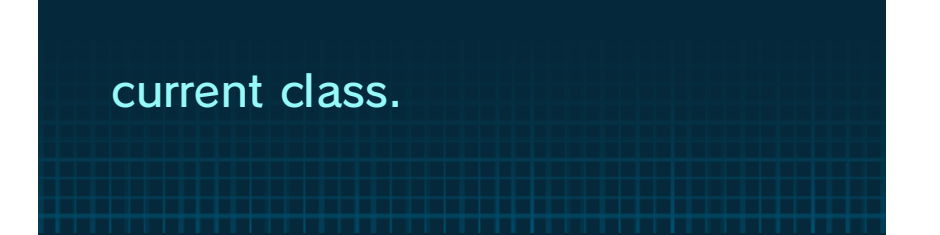

16

#### StreetPass Training

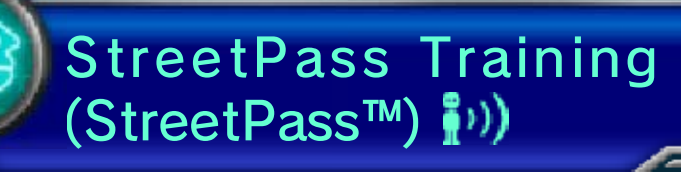

If you pass by other systems on which StreetPass has been activated for this software, vivosaur data and greetings will be automatically exchanged. By training with the visiting vivosaur, you can power up your own vivosaurs in a short time.

## Activating StreetPass

- 1. Go to the Vivonasium at Warden HQ or either branch office, and then talk to the trainer.
- 2. Select StreetPass Training.
- 3. Enter a greeting to send, and then select a vivosaur.
- Sending a vivosaur out via StreetPass will not cause you to lose it.

#### Deactivating StreetPass

To deactivate StreetPass, open System Settings, select Data Management, and then select StreetPass Management. Tap the icon for this software title, and then select Deactivate StreetPass.

 You can disable StreetPass functionality via Parental Controls.

#### Training

When an opponent is displayed, select the vivosaur you want to train.

## Training Tips

- The wider the ranking gap between you and a stronger opponent, the more points (experience) you will receive.
- Select a vivosaur with an elemental-type advantage to receive bonus points.

#### 🔘 About Capacity

If you collect enough vivosaurs via StreetPass to reach full capacity, further collection of vivosaurs via StreetPass will be temporarily suspended. You will be able to collect more vivosaurs via StreetPass once you make room by training the ones that have already arrived.

#### **Daily Training**

Another type of training available at the Vivonasium is Daily Training, which can be selected once a day. Here, you can run a training session of up to 10 battles if you have collected enough vivosaurs.

## Support Information

17

Nintendo Customer Service SUPPORT.NINTENDO.COM

> USA/Canada: 1-800-255-3700

Latin America/Caribbean: (001) 425-558-7078